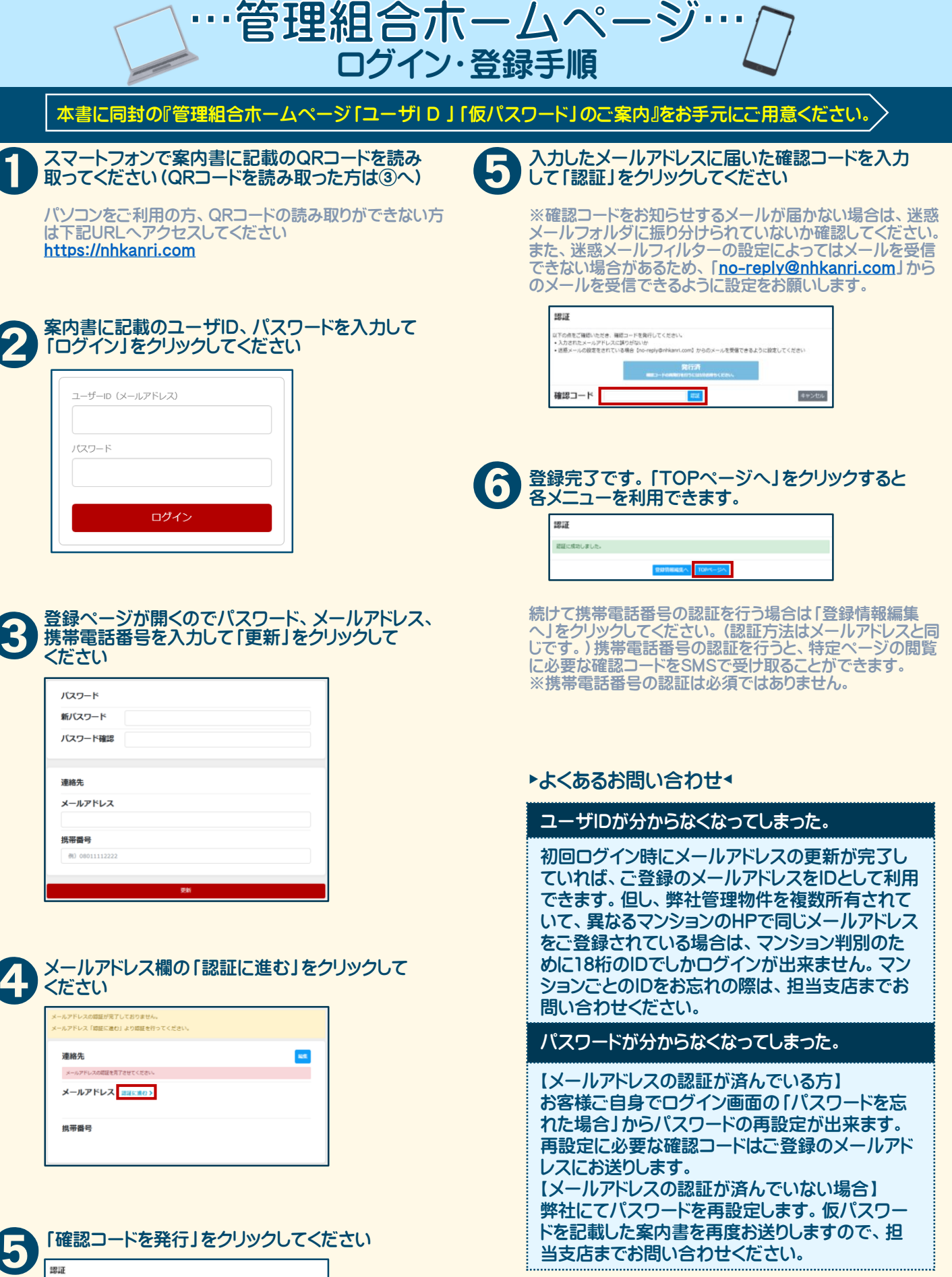

| (下の点をご確認いただき、確認コ<br>・ 3 力されたメールアドレスに減り | ードを発行してください。<br>+ポロレン+ii              |            |
|----------------------------------------|---------------------------------------|------------|
| ・迷惑メールの設定をされている場                       | l台【no-reply@nhkanri.com】からのメールを受信できるよ | うに設定してください |
|                                        | 確認コードを発行                              |            |